February, 2017

# Stem Cell Enumeration SOP 4: Analysis of Data Acquired on the BD FACSCanto™ II Cytometer

## Purpose

To analyze and review the data acquired on the BD FACSCanto<sup>™</sup> II flow cytometer.

### Scope

This procedure applies to the clinical laboratory environment with the BD FACSCanto II flow cytometer for the purpose of CD34 enumeration using whole blood specimens, bone marrow (fresh or thawed), cord blood (fresh or thawed), and leucopheresis (fresh or thawed) specimens. We recommend that all personnel who operate the instrument be sufficiently trained to fully perform and implement this guideline.

### **Equipment Required**

BD FACSCanto II workstation

## Materials Required

Biohazard safety manual Biohazard sharps waste container Personal protective equipment (PPE)

- Protective gloves
- Protective eyewear
- Closed-toe shoes
- Lab coat

Completed worklist or data files

#### Procedure

- 1. Open BD FACSCanto<sup>™</sup> clinical software.
- 2. Log in with the appropriate user name and password. Wait for the cytometer to connect to the software.
- 3. To analyze data within a worklist:
  - a. Select File > Open Worklist.
  - b. Navigate to the worklist containing data to be analyzed and click **Open**.
- 4. To analyze data from multiple days:
  - a. Select File > New Analysis Worklist.
  - b. Click Add Data Files from Directory.
  - c. Navigate to the folder containing the data files.
  - d. Click **Open**.
- 5. To analyze individual data files:

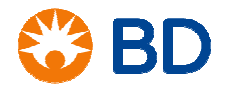

February, 2017

# Stem Cell Enumeration SOP 4: Analysis of Data Acquired on the BD FACSCanto™ II Cytometer

- a) Select File > New Analysis Worklist.
- b) Click Add Data File.
- c) Navigate to the folder containing the data files and select the files to be analyzed.
- d) Click **Open**.
- 6. Click in the **Status** column for the first sample to open the laboratory report.

Status FCS File

7. The following table explains the template gating strategy. For details about specific gating examples, see the *BD Stem Cell Enumeration Application Guide for BD FACSCanto II Flow Cytometers*, document 23-11196-01.

| Step | Description                                               | Dot Plot              | Plot Information                                                                                                    | Action                                                                                                    |
|------|-----------------------------------------------------------|-----------------------|----------------------------------------------------------------------------------------------------|----------------------------------------------------------------------------------------------------|
| 1.   | Exclude debris from<br>the plots displaying<br>the cells. | Plot 6 (FSC vs SSC)   | <ul> <li>All ungated events<br/>are displayed.</li> <li>Events in the<br/>Debris gate appear<br/>gray.</li> <li>Beads appear<br/>green in the upper-<br/>left corner.</li> </ul>                                          | The Debris gate<br>encompasses events at<br>the lower-left corner of<br>the plot. Adjust if<br>necessary. |
| 2.   | Identify the viable cells in plot 8.                      | Plot 8 (7-AAD vs SSC) | <ul> <li>All ungated events<br/>(excluding debris)<br/>are displayed.</li> <li>Events within the<br/>Viable gate appear<br/>blue.</li> <li>Note: This viable gate<br/>is the same gate as<br/>shown in plot 7.</li> </ul> | Confirm that the Viable<br>gate encompasses only<br>7-AAD <sup>-</sup> events.                            |

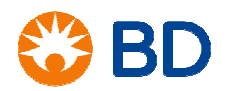

Page 3

February, 2017

# Stem Cell Enumeration SOP 4: Analysis of Data Acquired on the BD FACSCanto™ II Cytometer

| Step | Description                                                                                     | Dot Plot              | Plot Information                                                                                                    | Action                                                                                                    |
|------|-------------------------------------------------------------------------------------------------|-----------------------|----------------------------------------------------------------------------------------------------|----------------------------------------------------------------------------------------------------|
| 3.   | Identify the viable cells in plot 7.                                                            | Plot 7 (7-AAD vs SSC) | <ul> <li>All CD34<sup>+</sup> events<br/>are shown, viable<br/>and non-viable.</li> <li>All events are blue.</li> <li>Note: This viable gate<br/>is the same gate as<br/>shown in plot 8.</li> </ul> | Confirm that the Viable<br>gate encompasses only<br>7-AAD <sup>-</sup> events.<br>This is the only place<br>that non-viable CD34<br>events will be displayed<br>(7-AAD <sup>+</sup> ).                  |
| 4.   | Identify the<br>lymphocytes.                                                                    | Plot 1 (CD45 vs SSC)  | <ul> <li>All events<br/>excluding beads<br/>and debris are<br/>displayed.</li> <li>CD45<sup>+</sup> events<br/>appear blue.</li> <li>Lymphocytes<br/>appear light blue.</li> </ul>                   | Adjust the CD45Pos gate<br>to include all events.<br>The left edge of the gate<br>should include all dim<br>CD45 cells. Avoid<br>platelet streaks if<br>present.                                        |
| 5.   | Identify CD34 <sup>+</sup> events<br>among the viable<br>CD45 <sup>+</sup> events in plot<br>1. | Plot 2 (CD34 vs SSC)  | <ul> <li>Viable CD45<sup>+</sup><br/>events from plot 1<br/>are displayed.</li> <li>CD34<sup>+</sup> events are<br/>enclosed by the<br/>gate in the lower<br/>right of the plot.</li> </ul>          | Adjust the CD34Pos gate<br>to include the cluster of<br>events at the lower right<br>of the plot. Do not reduce<br>the height of the gate.<br><b>Note:</b> Non-viable CD34<br>events are not displayed. |

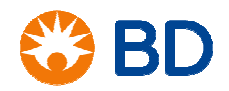

February, 2017

# Stem Cell Enumeration SOP 4: Analysis of Data Acquired on the BD FACSCanto™ II Cytometer

| Step | Description                                                                                             | Dot Plot             | Plot Information                                                                                                    | Action                                                                                                    |
|------|----------------------------------------------------------------------------------------------------|----------------------|----------------------------------------------------------------------------------------------------|----------------------------------------------------------------------------------------------------|
| 6.   | Identify the CD45 <sup>+</sup><br>dim events among<br>the viable CD45 <sup>+</sup><br>events in plot 1. | Plot 3 (CD45 vs SSC) | <ul> <li>All CD45<sup>+</sup> from the<br/>CD34 gated cells in<br/>plot 2 are<br/>displayed.</li> <li>The rectangle gate<br/>is for CD45<sup>+</sup><br/>events.</li> <li>The polygon gate is<br/>for CD45<sup>dim</sup> events.</li> </ul> | Confirm that the<br>CD45Dim gate<br>encompasses the cluster<br>of cells in the CD45Pos<br>gate.<br><b>Note:</b> The height of the<br>gate is the same as plot<br>1. The gate is set by the<br>algorithm on total CD34<br>cells, which is necessary<br>for CD34 viability<br>estimation. |

- 8. Look at the QC messages at the end of the report to ensure validity.
- 9. Click the Review button, select Current User or Other User, and enter your password.

| Review | Auto-Gate |
|--------|-----------|
|--------|-----------|

10. Click the right arrow to continue to the next sample.

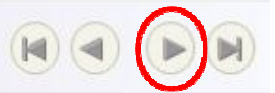

- 11. Repeat steps 7 through 10 for each additional sample.
- 12. Once all samples have been analyzed, select File > Save to save changes to the worklist.
- 13. If using an analysis worklist, select File > Save As and enter a name for the analysis worklist.
- 14. Click Save.
- 15. Select File > Print all Lab Reports, if needed.

#### References

BD FACSCanto<sup>™</sup> II Instructions for Use, document 23-12882-01.

BD FACSCanto™ Clinical Software Reference Manual, document 23-14529-00.

*BD Stem Cell Enumeration Application Guide for BD FACSCanto II Flow Cytometers*, document 23-11196-01.

BD<sup>™</sup> Stem Cell Enumeration Kit technical data sheet, document 23-7867-04, available at www.bdbiosciences.com.

© 2017 BD. BD, the BD Logo and all other trademarks are property of Becton, Dickinson and Company.

23-19143-00

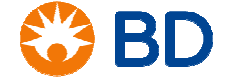